#### IT Essentials 5.0

# 5.5.1.9 Travaux pratiques – Planification d'une tâche dans l'interface graphique et à l'aide de la commande « at » dans Windows XP

# Introduction

Imprimez et faites ces travaux pratiques.

Au cours de ce TP, vous allez planifier une tâche à l'aide de l'interface graphique (GUI) de Windows XP, puis planifier une tâche dans l'invite de commandes à l'aide de la commande **at**.

#### Matériel conseillé

Un ordinateur exécutant Windows XP

#### Étape 1

Ouvrez une session Windows en tant qu'Administrateur.

#### Choisissez Démarrer > Panneau de configuration > Tâches planifiées.

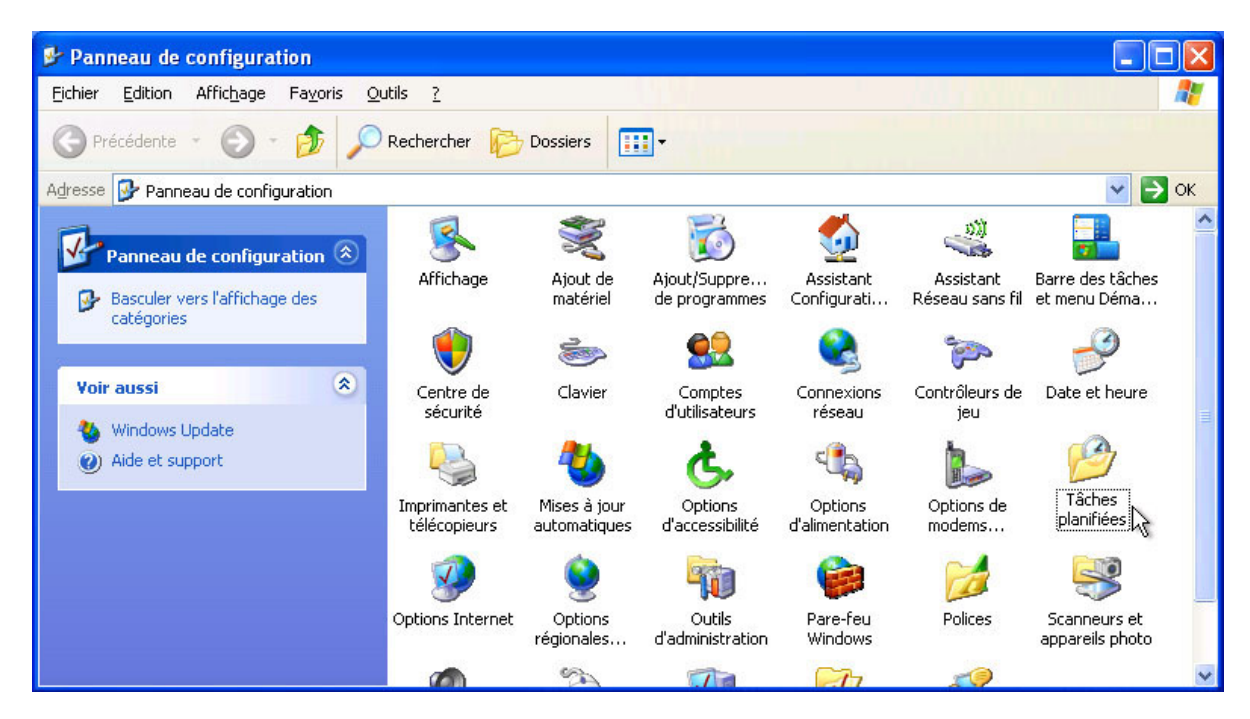

#### Étape 2

La fenêtre « Performances et maintenance » s'affiche.

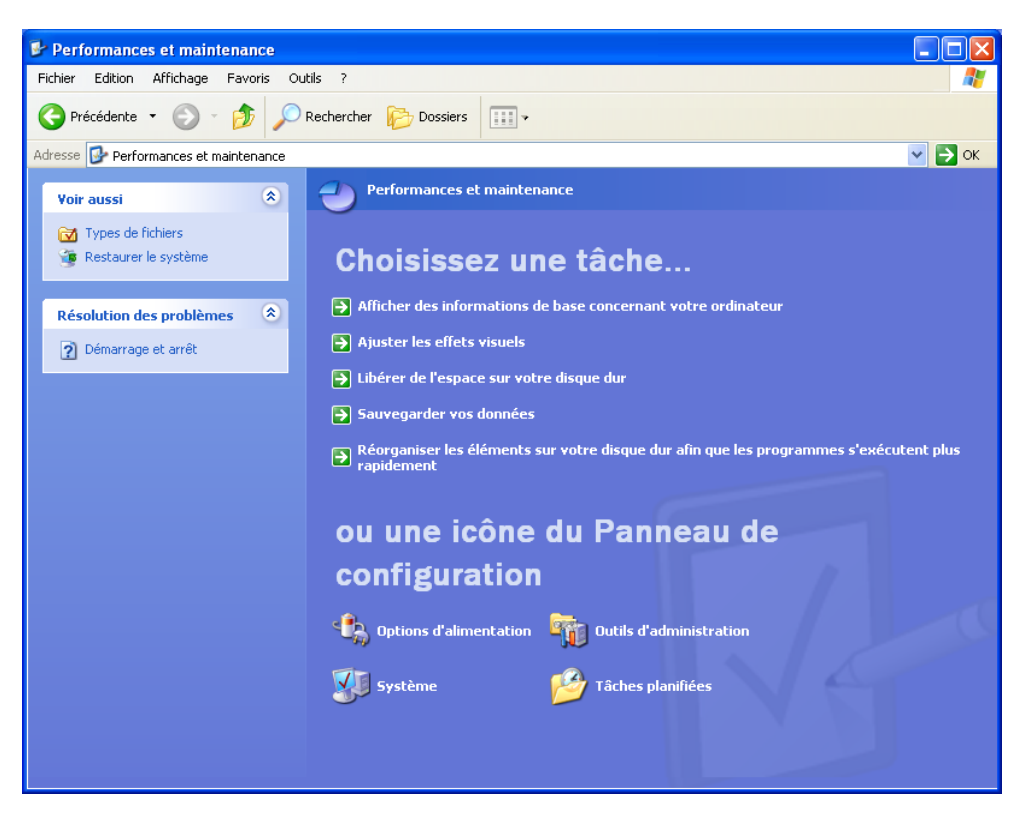

Cliquez sur Tâches planifiées.

## Étape 3

La fenêtre « Tâches planifiées » s'affiche.

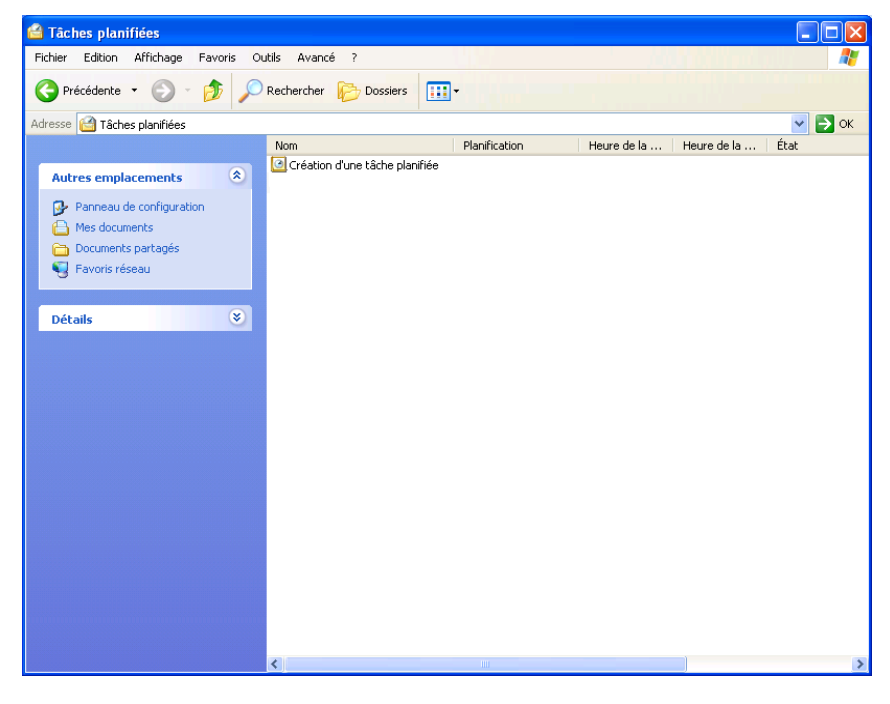

Double-cliquez sur Création d'une tâche planifiée.

# Étape 4

La fenêtre « Assistant Tâche planifiée » s'affiche.

| Assistant Tâche plani | íiée                                                                                                    | $\mathbf{X}$ |
|-----------------------|----------------------------------------------------------------------------------------------------|--------------|
| 2                     | Cet Assistant vous aide à planifier une tâche à faire<br>exécuter par Windows.<br>Sélectionnez le programme que vous voulez que<br>Windows exécute puis planifiez-le pour une heure qui<br>vous convient.<br>Cliquez sur Suivant pour continuer. |              |
|                       | < Précédent Suivant > Annuler                                                                                                    |              |

Cliquez sur Suivant.

Faites défiler la liste des applications vers le bas, puis sélectionnez Nettoyage de disque.

| Assistant Tâche plani         | fiée                                                                   | X                                       |  |  |
|-------------------------------|------------------------------------------------------------------------|-----------------------------------------|--|--|
|                               | Cliquez sur le programme que Wir<br>Pour voir plus de programmes, cliq | ndows exécutera.<br>quez sur Parcourir. |  |  |
| 1                             | Application                                                            | Version 🔼                               |  |  |
| Y Y                           | 🥏 Jeu de dames sur Internet                                            | 1.2.626.1                               |  |  |
| 14                            | 🕑 Lecteur Windows Media                                                | 9.00.00.4503                            |  |  |
|                               | 🗩 Loupe                                                                | 5.1.2600.551                            |  |  |
|                               | 🧶 Magnétophone                                                         | 5.1.2600.551 💳                          |  |  |
| X                             | MSN                                                                    | 5.50.4134.600                           |  |  |
|                               | Settoyage de disque                                                    | 6.00.2900.55 🧹                          |  |  |
|                               |                                                                        | Parcourir                               |  |  |
| < Précédent Suivant > Annuler |                                                                        |                                         |  |  |

Cliquez sur Suivant.

Tapez Nettoyage de disque dans le champ « Entrez un nom pour cette tâche ».

Sélectionnez l'option **Toutes les semaines**.

| Assistant Tâche planif | íiée                                                                    | × |
|------------------------|-------------------------------------------------------------------------|---|
|                        | Entrez un nom pour cette tâche. Ce nom peut être<br>celui du programme. |   |
| L A                    | Nettoyage de disque                                                     |   |
| A.                     | Exécuter cette tâche :                                                  |   |
| 10                     | 🔿 Tous les jours                                                        |   |
| 1                      | <ul> <li>Toutes les semaines</li> </ul>                                 |   |
|                        | 🔿 Tous les mois                                                         |   |
|                        | 🔘 Une seule fois                                                        |   |
|                        | O Au démarrage de mon ordinateur                                        |   |
|                        | ○ À l'ouverture d'une session                                           |   |
| and the second         |                                                                         |   |
|                        |                                                                         | _ |
|                        | < Précédent Suivant > Annuler                                           |   |

Cliquez sur Suivant.

Utilisez les flèches de défilement dans le champ « Heure de début : » et sélectionnez « 18:00 ».

Utilisez les flèches de défilement du champ « Toutes les \_ semaines » pour sélectionner « 1 ».

Cochez la case « Mercredi ».

| Assistant Tâche planifi | ée                                                                                                    | $\mathbf{X}$ |
|-------------------------|----------------------------------------------------------------------------------------------------|--------------|
| 2                       | Choisissez le jour et l'heure auxquels vous voulez que<br>cette tâche commence.<br>Heure de début :<br>18:00<br>Toutes les 1 	 semaines<br>Sélectionnez les jours de la semaine ci-dessous :<br>lundi jeudi<br>mardi vendredi<br>mercredi samedi<br>dimanche |              |
|                         | < Précédent Suivant > Annuler                                                                                                    |              |

Cliquez sur Suivant.

Tapez votre nom d'utilisateur et votre mot de passe dans les champs appropriés.

Cliquez sur Suivant.

| Assistant Tâche planifiée 🛛 🔀 |                                                                                                    |                                 |  |
|-------------------------------|----------------------------------------------------------------------------------------------------|---------------------------------|--|
|                               | Entrez le nom et le mot de passe d'un ul<br>tâche sera exécutée comme si elle était<br>utilisateur. | ilisateur. La<br>Iancée par cet |  |
| y                             | Entrez le nom d'utilisateur : Bob                                                                   |                                 |  |
| -1-                           | Entrez le mot de passe :                                                                            | •                               |  |
| 6                             | Confirmer le mot de passe : ••••••                                                                  | •                               |  |
|                               | Si un mot de passe n'a pas été entré, le<br>planifiées peuvent ne pas s'exécuter.                   | s tâches                        |  |
|                               | < Précédent Suivant >                                                                               | Annuler                         |  |

La fenêtre « Vous avez planifié la tâche suivante : » s'affiche.

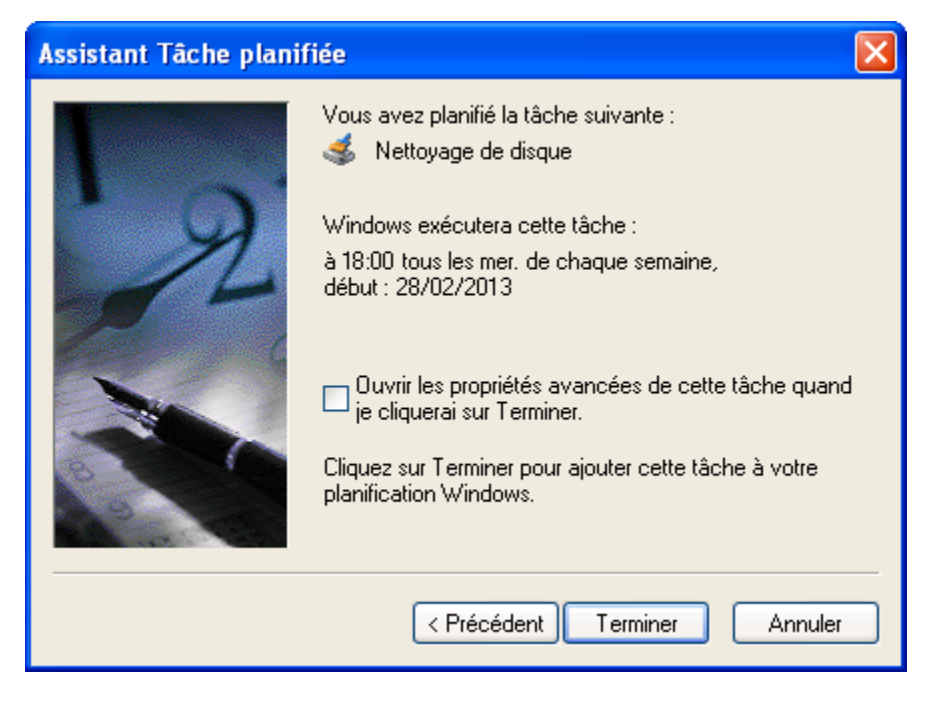

Cliquez sur Terminer.

#### Étape 5

La tâche que vous avez planifiée apparaît dans la fenêtre « Tâches planifiées ».

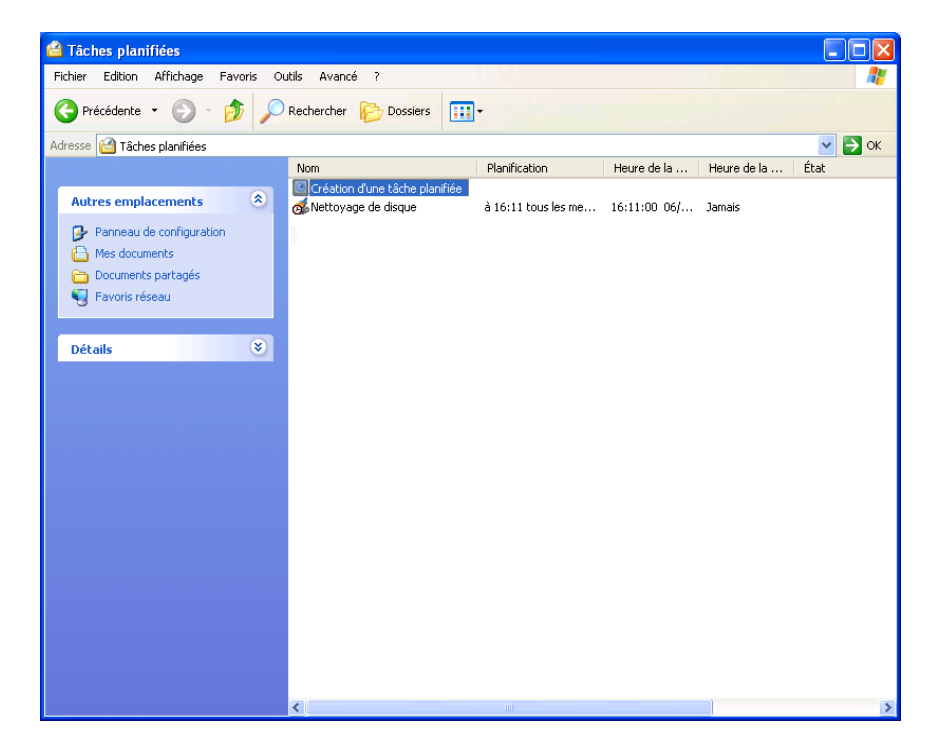

# Étape 6

Sélectionnez Démarrer > Exécuter.

Tapez cmd, puis cliquez sur OK.

La fenêtre « C:\WINDOWS\System32\cmd.exe » s'affiche.

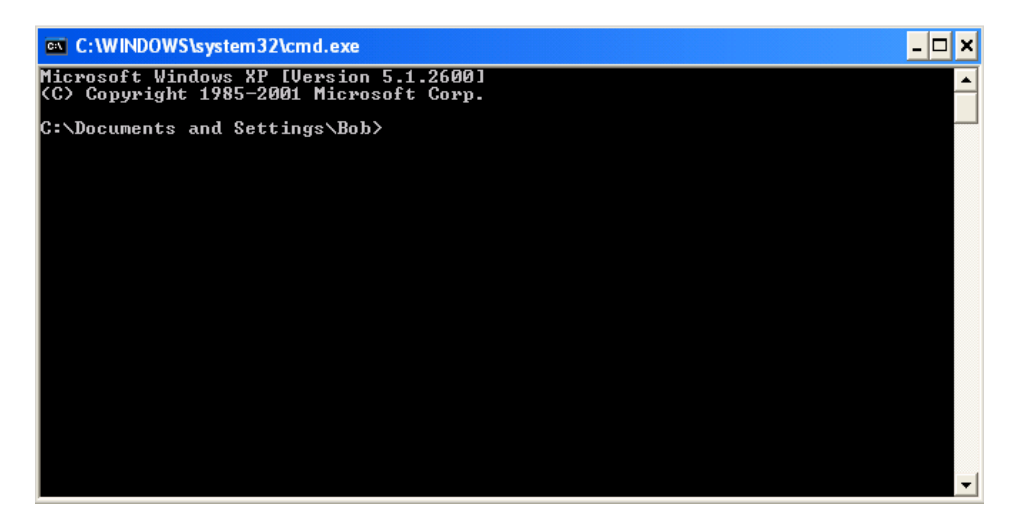

Tapez at/?, puis appuyez sur la touche Entrée.

Les options de la commande **at** s'affichent.

| C:\WINDOWS\syste                                                           | m32\cmd.exe                                                                                                    | - 🗆 🗙 |  |  |  |
|----------------------------------------------------------------------------|----------------------------------------------------------------------------------------------------|-------|--|--|--|
| Microsoft Windows<br>(C) Copyright 198                                     | XP [Version 5.1.2600]<br>5-2001 Microsoft Corp.                                                                                                    | -     |  |  |  |
| H:\>C:                                                                     |                                                                                                    |       |  |  |  |
| C:∖>at /?<br>La commande AT pla<br>l'ordinateur à un<br>doit fonctionner j | anifie l'exécution des commandes et programmes sur<br>s date et une heure spécifiées. Le service Planification<br>pour utiliser la commande AT.                                          |       |  |  |  |
| AT [\\ordinateur]<br>AT [\\ordinateur]<br>[ /EVERY:date[]                  | [ [id] [/DELETE] { /DELETE [/YES]]<br>heure [/INTERACTIVE]<br>] { /NEXT:date[,]] "commande"                                                                                              |       |  |  |  |
| ∖\ordinateur<br>id                                                         | Spécifie un ordinateur distant. Les commandes sont planifi<br>sur l'ordinateur local si ce paramètre est onis.<br>Identificateur (nombre) affecté à une commande<br>planifiée.           | ées   |  |  |  |
| ∕DELETE<br>∕YES                                                            | Supprime une commande planifiée. Si id est omis, toutes<br>les commandes sur l'ordinateur sont supprimées.<br>Utilisée pour supprimer toutes les tâches sans demande de<br>confirmation. |       |  |  |  |
| heure<br>∕INTERACTIVE                                                      | Heure de l'exècution de la commande.<br>Permet au travail d'interagir avec le bureau de l'utilisat                                                                                       | eur   |  |  |  |
| ∕EVERY∶date[,]                                                             | qui est connecté au moment où le travail est effectué.<br>Exécute la commande tous les jours spécifiés de la semaine<br>ou du mois, Si la date est omise, le jour en cours du mois       |       |  |  |  |
| /NEXT:date[,]                                                              | est utilise par defaut.<br>Exécute la commande lors de la prochaine occurrence du jou<br>(par exemple, jeudi prochain). Si la date est omise, le                                         | IP.   |  |  |  |
| "commande"                                                                 | jour en cours au mois est utilise par defaut.<br>Commande Windows NI, ou programme de commandes à exécuter.                                                                              |       |  |  |  |
| C:∖>                                                                       |                                                                                                    |       |  |  |  |
|                                                                            |                                                                                                    | •     |  |  |  |
|                                                                            |                                                                                                    |       |  |  |  |
| C:\WINDOWS\system                                                          | 32\cmd.exe                                                                                                    | J     |  |  |  |
| C:\>at 20:00 /every<br>Tâche ajoutée avec                                  | :S backup<br>ID = 1                                                                                                    | ]     |  |  |  |
| C:>>                                                                       |                                                                                                    |       |  |  |  |

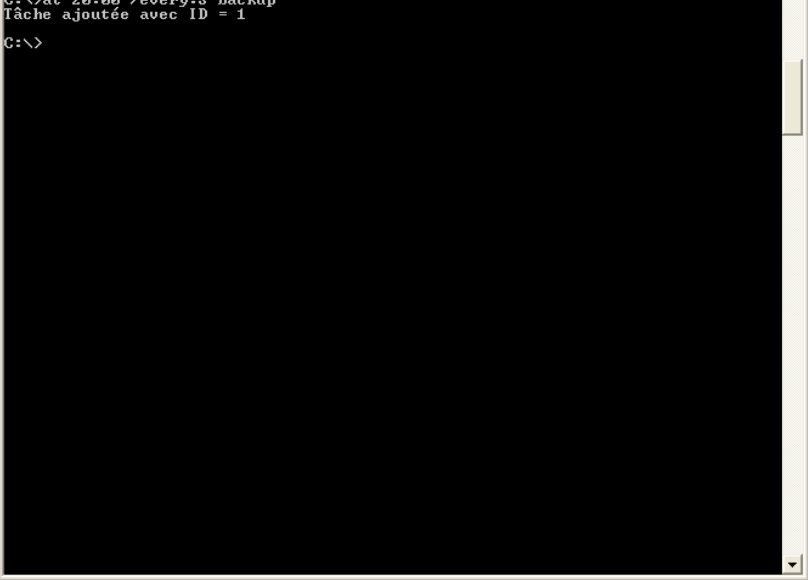

Tapez at 20:00:00 /every:S backup.

Notez que l'heure doit être au format 24 heures.

Le message « Tâche ajoutée avec ID = 1 » est affiché.

Tapez at \\suivi du nom de l'ordinateur. Par exemple at \\ordinateurTP.

La tâche planifiée s'affiche.

| œv C:\\ | WINDO | WS\system32\cmd.exe |       |                   | - 🗆 🗙    |
|---------|-------|---------------------|-------|-------------------|----------|
| État    | ID    | Jour                | Heure | Ligne de commande | <b>_</b> |
|         | 1     | Chaque S            | 20:00 | backup            |          |
| C:\>    |       |                     |       |                   |          |
|         |       |                     |       |                   |          |
|         |       |                     |       |                   |          |
|         |       |                     |       |                   |          |
|         |       |                     |       |                   |          |
|         |       |                     |       |                   |          |
|         |       |                     |       |                   |          |
|         |       |                     |       |                   |          |
|         |       |                     |       |                   |          |
|         |       |                     |       |                   |          |
|         |       |                     |       |                   |          |
|         |       |                     |       |                   |          |

Quelle commande devez-vous spécifier pour exécuter la sauvegarde tous les mardis et mercredis à 15 h ?

Tapez exit, puis appuyez sur la touche Entrée.

#### Étape 7

Ouvrez la fenêtre Tâches planifiées.

La tâche créée à l'aide de la commande **at** est affichée dans la liste de droite.

| 🖆 Tâches planifiées 📃                                                |                                |                     |              |             |         |
|----------------------------------------------------------------------|--------------------------------|---------------------|--------------|-------------|---------|
| Fichier Edition Affichage Favoris O                                  | utils Avancé ?                 |                     |              |             | <i></i> |
| 🔇 Précédente 👻 🕥 - 🏂 🔎 Rechercher 🌔 Dossiers 🔢 -                     |                                |                     |              |             |         |
| Adresse 🛗 Tâches planifiées                                          |                                |                     |              |             | 💌 芛 ок  |
|                                                                      | Nom 🔺                          | Planification       | Heure de la  | Heure de la | État    |
| Autres emplacements 🛞                                                | Création d'une tâche planifiée | à 20:00 tous les sa | 20:00:00 20/ | Jamais      |         |
| Panneau de configuration                                             |                                |                     |              |             |         |
| Mes documents                                                        |                                |                     |              |             |         |
| <ul> <li>Electation of participor</li> <li>Favoris réseau</li> </ul> |                                |                     |              |             |         |
| 3                                                                    |                                |                     |              |             |         |
| Détails 🛛 🛞                                                          |                                |                     |              |             |         |
|                                                                      |                                |                     |              |             |         |
|                                                                      |                                |                     |              |             |         |
|                                                                      |                                |                     |              |             |         |
|                                                                      |                                |                     |              |             |         |
|                                                                      |                                |                     |              |             |         |
|                                                                      |                                |                     |              |             |         |
|                                                                      |                                |                     |              |             |         |
|                                                                      |                                |                     |              |             |         |
|                                                                      |                                |                     |              |             |         |
|                                                                      |                                |                     |              |             |         |
|                                                                      |                                |                     |              |             |         |
|                                                                      |                                |                     |              |             |         |
|                                                                      |                                |                     |              |             |         |
|                                                                      | <                              | Ш                   |              |             | >       |

# Étape 8

Cliquez avec le bouton droit sur votre tâche planifiée.

Sélectionnez Fichier > Supprimer.

La fenêtre « Confirmation de la suppression du fichier » s'affiche.

| Confirmation de la suppression du fichier 🛛 🛛 🗙 |                                                         |  |  |  |
|-------------------------------------------------|---------------------------------------------------------|--|--|--|
| 2                                               | Voulez-vous vraiment envoyer 'At1.job' à la Corbeille ? |  |  |  |
|                                                 | Oui Non                                                 |  |  |  |

Cliquez sur Oui.

La tâche que vous avez créée à l'aide de la commande at ne figure plus dans la liste de droite.

| 🖀 Tâches planifiées 📃 🗆 🔀           |                                |                                               |                                     |  |  |
|-------------------------------------|--------------------------------|-----------------------------------------------|-------------------------------------|--|--|
| Fichier Edition Affichage Favoris O | utils Avancé ?                 |                                               |                                     |  |  |
| 🕒 Précédente 👻 🕤 🔺 🏂 🔎              | Rechercher 😥 Dossiers 🚺        |                                               |                                     |  |  |
| Adresse 🛗 Tâches planifiées         |                                |                                               | 💌 🋃 ок                              |  |  |
|                                     | Nom 🔺                          | Planification Heure de la prochaine exécution | Heure de la dernière exécution État |  |  |
| Autres emplacements 🔹               | Création d'une tâche planifiée |                                               |                                     |  |  |
| Pappeau de configuration            |                                |                                               |                                     |  |  |
| A Mes documents                     |                                |                                               |                                     |  |  |
| 🛅 Documents partagés                |                                |                                               |                                     |  |  |
| 🧐 Favoris réseau                    |                                |                                               |                                     |  |  |
|                                     |                                |                                               |                                     |  |  |
| Détails 🛛 🛞                         |                                |                                               |                                     |  |  |
|                                     |                                |                                               |                                     |  |  |
|                                     |                                |                                               |                                     |  |  |
|                                     |                                |                                               |                                     |  |  |
|                                     |                                |                                               |                                     |  |  |
|                                     |                                |                                               |                                     |  |  |
|                                     |                                |                                               |                                     |  |  |
|                                     |                                |                                               |                                     |  |  |
|                                     |                                |                                               |                                     |  |  |
|                                     |                                |                                               |                                     |  |  |
|                                     |                                |                                               |                                     |  |  |
|                                     |                                |                                               |                                     |  |  |
|                                     |                                |                                               |                                     |  |  |
|                                     | <                              |                                               | >                                   |  |  |